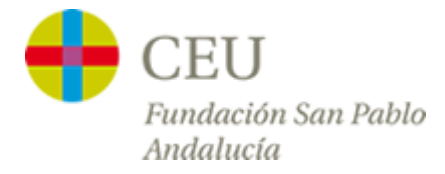

## **Tutoriales Servicios TIC**

## Acceso a la red CEUWIFI del centro

Versión para Windows 7

1º Hacemos clic sobre el **icono de red** del escritorio situado a la izquierda del reloj y en el menú que se despliega pulsamos sobre "**Centro de redes y recursos compartidos**".

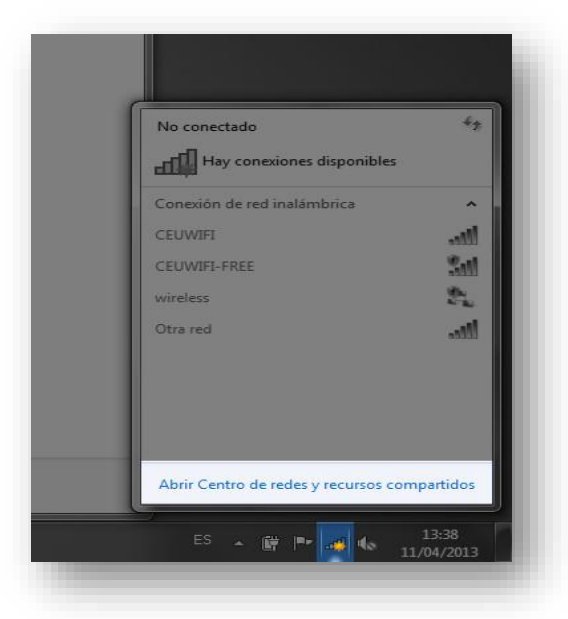

2º En la ventana que aparece pulsamos sobre "Administrar redes inalámbricas"

| Ventana principal del Panel de                      | Ver info    | ormación básica de la                                      | red y configurar co                        | nexiones                 |                                          | () |
|-----------------------------------------------------|-------------|------------------------------------------------------------|--------------------------------------------|--------------------------|------------------------------------------|----|
| control                                             |             | 1                                                          |                                            |                          | Ver mapa completo                        |    |
| Administrar redes inalámbricas                      |             | × ×                                                        | 6                                          |                          |                                          |    |
| Cambiar configuración del<br>adaptador              | F<br>(1     | UJITSU-1213<br>Este equipo)                                | Internet                                   |                          |                                          |    |
| Cambiar configuración de uso<br>compartido avanzado | Ver las rec | les activas                                                | No está conectado a nin                    | guna red.                | <ul> <li>Conectarse a una red</li> </ul> |    |
|                                                     | Cambiar I   | a configuración de red                                     |                                            |                          |                                          |    |
|                                                     | 400         | Configurar una nueva conex                                 | ión o red                                  |                          |                                          |    |
|                                                     |             | Configurar una conexión ina<br>configurar un enrutador o p | lámbrica, de banda ancl<br>unto de acceso. | na, de acceso telefónico | ad hoc o VPN; o bien                     |    |
|                                                     | 200         | Conectarse a una red                                       |                                            |                          |                                          |    |
|                                                     | N.          | Conectarse o volver a conec<br>o VPN.                      | tarse a una conexión de                    | red inalámbrica, cablead | la, de acceso telefónico                 |    |
|                                                     | -a.         | Elegir grupo en el hogar y og                              | ociones de uso comparti                    | do                       |                                          |    |
|                                                     |             | Obtener acceso a archivos e<br>configuración de uso compa  | impresoras ubicados en<br>artido.          | otros equipos de la red  | o cambiar la                             |    |
|                                                     |             | Solucionar problemas                                       |                                            |                          |                                          |    |
| Vea también                                         |             | Diagnosticar y reparar probl                               | emas de red u obtener in                   | formación de solución (  | de problemas.                            |    |
| Firewall de Windows                                 |             |                                                            |                                            |                          |                                          |    |
| Grupo Hogar                                         |             |                                                            |                                            |                          |                                          |    |
| Onciones de Internet                                |             |                                                            |                                            |                          |                                          |    |

3° - Nos aparecerá una ventana con todas las redes WIFI a las que hemos estado conectado alguna vez. Si ya aparece la red CEUWIFI en la lista, tenemos que borrarla antes de continuar.

4º Una vez comprobado que en la lista no aparece pulsamos sobre el botón "Agregar".

|        | atfil ► Panel de control ► R     | ledes e Internet 🔸  | Administrar redes inalámbrica |
|--------|----------------------------------|---------------------|-------------------------------|
| Adm    | inistrar redes inalámbri         | icas que usen       | (Conexión de red inalán       |
| Windo  | ows intenta conectarse a estas i | redes en el orden d | que aparece a continuación.   |
| gregar | Propiedades del adaptador        | Tipos de perfil     | Centro de redes y recursos co |
| A      | gregue una red inalámbrica       |                     |                               |
|        |                                  |                     |                               |
|        |                                  |                     |                               |
|        |                                  |                     |                               |

5° Ahora pulsamos sobre "Crear un perfil de red manualmente":

| <u>네</u> Cone | ctarse manualmente a una red inalámbrica                                                                                                    |
|---------------|----------------------------------------------------------------------------------------------------|
| ¿Cómo         | ) desea agregar una red?                                                                                                    |
| 2             | Crear un perfil de red manualmente<br>Esta acción crea un perfil de red nuevo o ubica una red existente y guarda un perfil<br>de red en el equipo. Necesita saber el nombre de red (SSID) y la clave de seguridad<br>(si fuera necesaria). |
| 4             | Crear una red ad hoc<br>Esta acción crea una red temporal para compartir archivos o una conexión a<br>Internet                                                                                                    |
|               | Cancelar                                                                                                    |

6º Introducimos los datos de la red tal y como aparece en la imagen y pulsamos en "Siguiente":

| • | Escriba la información                                                   | e una red inalámbrica<br>de la red inalámbrica que desea agregar.                                  |  |
|---|--------------------------------------------------------------------------|----------------------------------------------------------------------------------------------------|--|
|   | Nombre de la red:                                                        | CEUWIFI                                                                                            |  |
|   | Tipo de segu <u>r</u> idad:                                              | WPA-Enterprise                                                                                     |  |
|   | Tipo <u>d</u> e cifrado:                                                 | TKIP                                                                                               |  |
|   | <u>C</u> lave de seguridad:                                              | Qcuitar caracteres                                                                                 |  |
|   | Iniciar esta conexión a<br>Congetarse aunque la<br>Advertencia: esta opc | utomáticamente<br>red no difunda su nombre<br>ión podría poner en riesgo la privacidad del equipo. |  |
|   |                                                                          | Siguiente                                                                                          |  |

7º Pulsamos sobre la opción "Cambiar la configuración de conexión".

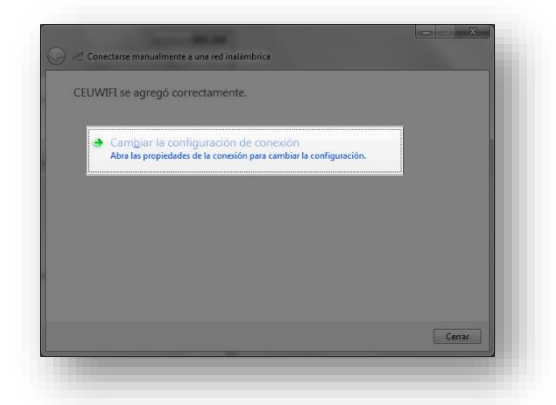

8° En la siguiente ventana pulsamos en la pestaña superior "Seguridad" y sobre el botón "Configuración".

| Propiedades de la red inalár                    | mbrica CEUWIFI               |
|-------------------------------------------------|------------------------------|
| Conexión Seguridad                              |                              |
|                                                 |                              |
| Tipo de seguridad:                              | WPA-Enterprise               |
| <u>T</u> ipo de cifrado:                        | TKIP                         |
|                                                 |                              |
| This was a final and a subset                   |                              |
| Microsoft: EAP protegido                        | (PEAP)  Configuración        |
| Recordar mis credencia<br>vez que inicie sesión | ales para esta conexión cada |
|                                                 |                              |
|                                                 |                              |
| Configuración avanzad                           | a                            |
|                                                 |                              |
|                                                 |                              |
|                                                 | Acentar Cancelar             |
|                                                 |                              |
|                                                 |                              |

9º Desmarcamos la casilla **"Validar certificado de servidor"** y pulsamos más abajo en el botón **"configurar"** 

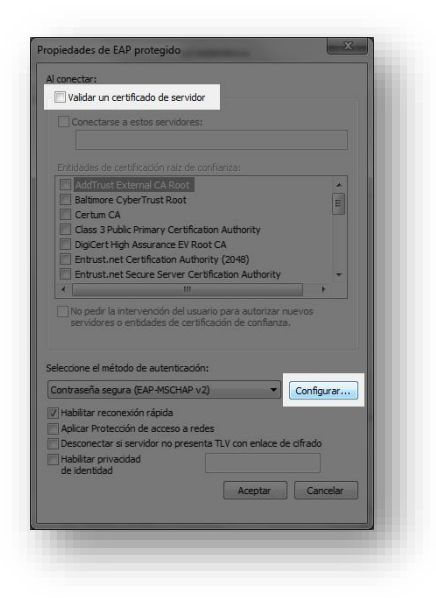

10º En la nueva ventana desmarcamos la única opción que aparece y pulsamos en "Aceptar"

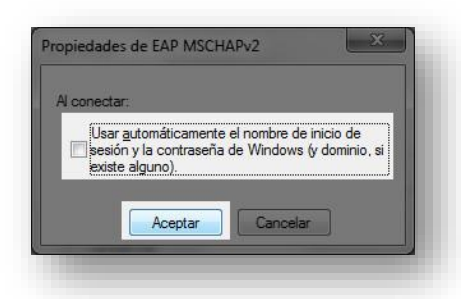

11° Aceptamos la configuración anterior y en la segunda ventana pulsamos sobre "**Configuración Avanzada**":

| piedades de EAP protegido                                                                             | Propiedades de la red inalámbrica CEUWIFI                                                        |
|----------------------------------------------------------------------------------------------------|--------------------------------------------------------------------------------------------------|
| conectar:<br>Validar un certificado de servidor                                                       | Conexión Seguridad                                                                               |
| Conectarse a estos servidores:                                                                        | Tipo de <u>s</u> eguridad: WPA-Enterprise -                                                      |
| Entidades de certificación raíz de confianza:                                                         | Ţipo de cifrado:                                                                                 |
| AddTrust External CA Root                                                                             |                                                                                                  |
| Certum CA Cass 3 Public Primary Certification Authority                                               | Elja un método de autenticación de red:                                                          |
| Entrust.net Certification Authority (2048)     Entrust.net Secure Server Certification Authority      | Microsoft: EAP protegido (PEAP)  Configuración Recordar mis credenciales para esta conexión cada |
| Mo pedir la intervención del usuario para autorizar nuevos                                            | vez que inicie sesión                                                                            |
| servidores o entidades de certificación de confianza.                                                 |                                                                                                  |
| eleccione el método de autenticación:                                                                 |                                                                                                  |
| Habilitar reconexión rápida                                                                           | Configuración avanzada                                                                           |
| Aplicar Protección de acceso a redes                                                                  |                                                                                                  |
| Desconectar si servidor no presenta TLV con enlace de cifrado<br>Habilitar privacidad<br>de identidad |                                                                                                  |
| Aceptar                                                                                               | Aceptar Cancelar                                                                                 |
|                                                                                                    |                                                                                                  |

12° Aparecerá una ventana donde debemos marcar la opción **"Especificar modo de autenticación"** y en la parte inferior aceptamos la configuración.

| Especificar modo de autenticación:                               |                            |
|------------------------------------------------------------------|----------------------------|
|                                                                  |                            |
| Autenticación de usuarios o e 🔻                                  | Guardar gredenciales       |
| Eliminar cregenciales de todos                                   | los usuarios               |
| Habilitar inicio de sesión único en e                            | sta red                    |
| Realizar inmediatamente antes<br>sesión                          | de que el usuario inicie   |
| Realizar inmediatamente despuinte inicie sesión                  | ués de que el usuario      |
|                                                                  | 10 🔺                       |
| Permitir cuadros de diálogo adi<br>de sesión único               | cionales durante el inicio |
| Esta red usa LAN virtuales sep<br>autenticación de usuarios y eq | aradas para la<br>uipos    |
|                                                                  |                            |
|                                                                  |                            |
|                                                                  |                            |
|                                                                  |                            |
|                                                                  | Aceptar Cancelar           |

13° Si hemos hecho todo lo anterior correctamente nos aparecerá un mensaje de Windows en pantalla solicitándonos unas credenciales para entrar a la red. Pulsamos sobre el mensaje e introduciremos nuestro usuario y contraseña del centro.

| Haga | necesita información adicional pa<br>a clic aquí para proporcionar información ac | ra conectar CEUWIFI. 🦘 🐣<br>dicional. |                    |
|------|-----------------------------------------------------------------------------------|---------------------------------------|--------------------|
|      |                                                                                   | ES 🔺 🛱 🏴 🚺                            | 13:26<br>11/04/201 |
|      |                                                                                   |                                       |                    |
|      |                                                                                   |                                       |                    |
|      | Seguridad de Windows                                                              | x                                     |                    |
|      | Escriba sus credenciales de usuario                                               |                                       |                    |
|      | unurial 22                                                                        |                                       |                    |

14º Una vez realizado los pasos podremos comprobar nuestra conexión situando el cursor del ratón sobre el icono de la red WIFI.

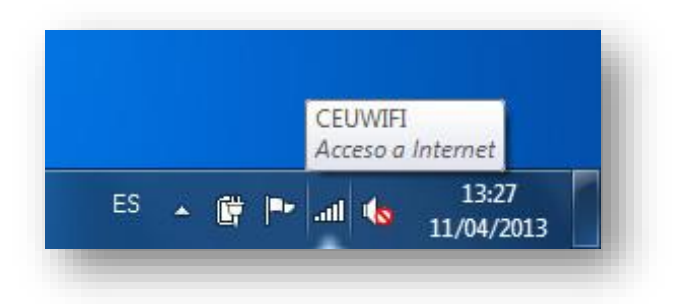